# ПОИСК СОАВТОРОВ:

**1.** В поле **Выбрать базу данных** (*Puc.1.*) нажать (выбрать) название той БД, в которой будет проводиться поиск.

По умолчанию в поле БД уже стоит: БД Webof Science Core Collection, которая включает в себя 8 БД по разным отраслям знаний: -4 БД - журнальные (естественнонаучные, гуманитарные); -4 БД - книжные (монографии, материалы конференций).

Если нужно провести поиск по:

- всем отраслям знаний (техническим, общественным, гуманитарным)

- выбрать БД Web of Science Core Collection;
- всем БД выбрать Все базы данных;

- корейским политематическим журналам - выбрать KCI-Korean Journal Database;

- биологическим и медицинским наукам - выбрать **MEDLINE**;

– журналам открытого доступа стран Латинской Америки, Португалии, Испании и Южной Африки - выбрать SciELO Citation Index.

(Перечень БД, в которых проводится поиск и их описание.) (*Puc.2.*)

| 2. | В поле справа от поисковой строки выбрать категорию поиска:                                                                                                    |  |  |
|----|----------------------------------------------------------------------------------------------------|--|--|
|    | Автор или Тема( <i>Puc.3.</i> ).                                                                                                    |  |  |
|    |                                                                                                    |  |  |
| 3. | В поисковой строке набрать латиницей фамилию автора, например:<br>Repin O. A. (Puc.4.) или тему.<br>(Все параметры поиска (тема, заголовок, автор, название источника)<br>вводятся латиницей).<br>Как правильно набирать ФАМИЛИИ АВТОРОВ можно узнать из<br>Справки по Web of Science Core Collection: <u>СПРАВКА. ПОИСК ПО</u><br><u>АВТОРУ</u> |  |  |
|    |                                                                                                    |  |  |
| 4. | Нажать Поиск.                                                                                                    |  |  |
| 5. | В результате поиска ( <i>Puc. 5.</i> ) посмотреть Индекс Хирша и показатели цитируемости данного автора: нажать Создать отчет по цитированию (справа на платформе). ( <i>Puc. 6</i> ).                                                                                                    |  |  |
| 6. | В результате поиска ( <i>Puc. 5.</i> ) посмотреть информацию об авторе, адрес для корреспонденции, ResearcherID и номер ORCID автора ( <i>Puc. 7.</i> ), если он зарегистрирован в этих БД.                                                                                                    |  |  |

| Web of Science [v.5.26.2] ×                        | international states at the set Physics of                   | 1994 March 2015, and a local of                                                                                                    | 1                    |                                                                     |                     |
|----------------------------------------------------|--------------------------------------------------------------|----------------------------------------------------------------------------------------------------|----------------------|---------------------------------------------------------------------|---------------------|
| $\leftarrow$ $\rightarrow$ C ( ) apps.webofknowled | lge.com/WOS_GeneralSearch_input.do?product=WOS&SID=0         | GiFB98iP4sfLMHeyyR&search_mode=Ge                                                                                                    | neralSearch          |                                                                     | ☆ :                 |
| Web of Science InCites Journal C                   | itation Reports Essential Science Indicators EndNote Publons | i                                                                                                    |                      | Войти 🔻 Справка Русский                                             | <b>▼</b>   ^        |
| Web of Science                                     | e                                                            |                                                                                                    |                      | Clariv<br>Analytic                                                  | ate<br><sup>s</sup> |
| Поиск                                              |                                                              | Мои инструменты 🔻                                                                                                    | История поиска       | Список отмеченных публикаци                                         | Й                   |
| Выбрать базу<br>данных                             | Web of Science Core Collection                               | ▲ Дополнительные Пр<br>сведения                                                                                                    | едставляем список въ | ысокоцитируемых исследователе<br>201<br>Посмотрите, кто попал в спи | й в<br>7 г.<br>сок  |
| <b>•</b> •                                         | все базы данных                                              |                                                                                                    |                      |                                                                     |                     |
| Основной поиск Поиск Г                             | Web of Science Core Collection                               | + Больше                                                                                                    |                      |                                                                     |                     |
| economy                                            | KCI-Korean Journal Database                                  | Поиск в Web of Science Core Collection                                                                                                    | lower                |                                                                     |                     |
|                                                    | MEDLINE®                                                     |                                                                                                    |                      |                                                                     |                     |
|                                                    | SciELO Citation Index                                        |                                                                                                    |                      | IIIe whime sheep day                                                | - 1                 |
|                                                    | Дополнительные сведения                                      | m and a second second sec |                      | получения советов<br>по улучшению                                   |                     |
|                                                    |                                                              |                                                                                                    |                      | поиска.                                                             |                     |
| ПЕРИОД                                             |                                                              |                                                                                                    |                      |                                                                     |                     |
| <ul> <li>Все годы</li> </ul>                       |                                                              |                                                                                                    |                      |                                                                     |                     |
| ● С 1975 ▼ по 2017                                 | •                                                            |                                                                                                    |                      |                                                                     |                     |
| • ДРУГИЕ ПАРАМЕТРЫ                                 |                                                              |                                                                                                    |                      |                                                                     |                     |
| 🥐 🧀 😭 🕑 😰                                          |                                                              |                                                                                                    |                      |                                                                     |                     |

Рис.1. БД Web of Science Core Collection - ядро платформы Web of Science

C ③ apps.webofknowledge.com/select\_databases.do?highlighted\_tab=select\_databases&product=UA&SID=C6b314MFuVKetVFlgbe&last\_prod=WOS&cacheurl=no

# Базы данных по подписке

#### все базы данных

Выполняйте поиск по всем включенным продуктам одновременно с помощью простой подборки полей поиска для получения всеобъемлющих результатов.

### Web of Science Core Collection (1975-по настоящее время)

Доступ к лучшей в мире научной литературе по общественным наукам, искусству, гуманитарным наукам и материалам исследований с международных конференций, симпозиумов, семинаров, коллоквиумов, практикумов и съездов.' I меньше I

Навигация с помощью функций "Поиск по пристатейной библиографии" и "Система поиска автора"

Создание визуального представления связей между цитированиями с помощью функции "Отображение цитирований"

Создание графиков изменения цитирований и трендов с помощью функции "Отчет по цитированию"

Использование инструмента анализа для определения трендов и особенностей Доступные архивы до 1900г.

#### Ваши редакции:

Science Citation Index Expanded (1975-по настоящее время) Social Sciences Citation Index (1975-по настоящее время) Arts & Humanities Citation Index (1975-по настоящее время) Conference Proceedings Citation Index- Science (1990-по настоящее время) Conference Proceedings Citation Index- Social Science & Humanities (1990-по настоящее время) Book Citation Index- Science (2005-по настоящее время)

Book Citation Index– Social Sciences & Humanities (2005-по настоящее время) Emerging Sources Citation Index (2015-по настоящее время)

# n 👌 🤌 🤅 🖉

## KCI-Korean Journal Database (1980-по настоящее время)

Доступ к статьям политематических журналов, находящихся в базе данных. КСІ работает под управлением организации National Research Foundation of Korea и содержит библиографическую информацию по научной литературе, опубликованной в Корее. [ больше ]

☆

RU 🔺 📜 🕪 10:14

# MEDLINE® (1950-по настоящее время)

The U.S. National Library of Medicine  $(\rm NLM \ensuremath{\mathbb{R}})$  — главная база данных по биологическим наукам.

[больше]

# SciELO Citation Index (1997-по настоящее время)

Доступ к научной литературе по общественным, гуманитарным наукам и искусству, которая была опубликована в лучших журналах, находящихся в открытом доступе, в Латинской Америке, Португалии, Испании и Южной Африке. [ больше ]

Рис.2. Все БД Web of Science (подробное описание), по которым можно осуществлять поиск

| 🗘 Web of Science [v.5.27] - 🗙                                                                                                    |                                                                    |
|----------------------------------------------------------------------------------------------------|--------------------------------------------------------------------|
| $\boldsymbol{\leftarrow} \rightarrow \boldsymbol{C}  \textcircled{O} apps.webofknowledge.com/WOS_ClearGeneralSearch.do?action=clear&product=WOS&search_mode=GeneralSearch&SID=D3BloVGTjjcQRedCom/WOS_ClearGeneralSearch.do?action=clear&product=WOS&search_mode=GeneralSearch&SID=D3BloVGTjjcQRedCom/WOS_ClearGeneralSearch.do?action=clear&product=WOS&search_mode=GeneralSearch&SID=D3BloVGTjjcQRedCom/WOS_ClearGeneralSearch.do?action=clear&product=WOS&search_mode=GeneralSearch&SID=D3BloVGTjjcQRedCom/WOS_ClearGeneralSearch.do?action=clear&product=WOS&search_mode=GeneralSearch&SID=D3BloVGTjjcQRedCom/WOS_ClearGeneralSearch.do?action=clear&product=WOS&search_mode=GeneralSearch&SID=D3BloVGTjjcQRedCom/WOS_ClearGeneralSearch&SID=D3BloVGTjjcQRedCom/WOS_ClearGeneralSearCh&SID=D3BloVGTjjcQRedCom/WOS_ClearGeneralSearCh&SID=D3BloVGTjjcQRedCom/WOS_ClearGeneralSearCh&SID=D3BloVGTjjcQRedCom/WOS_ClearGeneralSearCh&SID=D3BloVGTjjcQRedCom/WOS_ClearGeneralSearCh&SID=D3BloVGTjjcQRedCom/WOS_ClearGeneralSearCh&SID=D3BloVGTjjcQRedCom/WOS_ClearGeneralSearCh&SID=D3BloVGTjjcQRedCom/WOS_ClearGeneralSearCh&SID=D3BloVGTjjcQRedCom/WOS_ClearGeneralSearCh&SID=D3BloVGTjjcQRedCom/WOS_ClearGeneralSearCh&SID=D3BloVGTjjcQRedCom/WOS_ClearGenerABCA&SID=D3BloVGTjjcQRedCom/WOS_ClearGenerABCA&SID=D3BloVGTjjcQRedCom/WOS_ClearGeneFACA&SID=D3BloVGTJVCA&SID=D3BloVGTJVA&SID=D3BloVGTJVCA&SID=D3B$ | OoB5L ☆ :                                                          |
| Web of Science         InCites         Journal Citation Reports         Essential Science Indicators         EndNote         Publons                                                                                                    | Войти 🔻 Справка Русский 🔻 🔺                                        |
| Web of Science                                                                                                    | Clarivate<br>Analytics                                             |
| Поиск Мои инструменты 🔻 История поиска                                                                                                    | Список отмеченных публикаций                                       |
| Выбрать базу данных Web of Science Core Collection - Дополнительные сведения                                                                                                    | Посмотрите, как мы упростили<br>поиск статей в открытом доступе!   |
| Основной поиск Поиск по пристатейной библиографии Расширенный поиск + Больше                                                                                                    |                                                                    |
| Пример: O'Brian C* OR OBrian C*<br>+ Добавить поле   Выполнить сброс формы<br>→ Выбрать из указателя<br>+ Выбрать из указателя                                                                                                    | Щелкните здесь для<br>получения советов<br>по улучшению<br>поиска. |
| ПЕРИОД                                                                                                    |                                                                    |
| С 1975 то 2018 т<br><b>ДРУГИЕ ПАРАМЕТРЫ</b>                                                                                                    |                                                                    |
|                                                                                                    | RU 🔺 📮 🅪 14:52                                                     |

Рис.3. Категории поиска в Web of Science. Выбрать категорию: Автор

| Web of Science [v.5.27] - ×                                             | Participa Shippi Med. Representation (C. | Strengt Market Strengt         |                                                  |                                                    |
|-------------------------------------------------------------------------|------------------------------------------|--------------------------------|--------------------------------------------------|----------------------------------------------------|
| $\leftarrow$ $\rightarrow$ C 🛈 Не защищено   apps.webofknowledge.c      | om/WOS_GeneralSearch_input.do?product=W  | VOS&SID=D3BloVGTjjcQReOoB5L&se | arch_mode=GeneralSearch                          | ☆ :                                                |
| Web of Science InCites Journal Citation Reports Essen                   | ial Science Indicators EndNote Publons   |                                | Войти 🔻 Спр                                      | авка Русский 🗕 🔺                                   |
| Web of Science                                                          |                                          |                                |                                                  | Clarivate<br>Analytics                             |
| Поиск                                                                   |                                          | Мои инструменты 🔻              | История поиска Список отмеченн                   | ных публикаций                                     |
| Выбрать базу данных Web of Sc                                           | ence Core Collection                     | ▼ Дополнительные сведения      | <b>д</b> Посмотрите, как м<br>поиск статей в отг | ы упростили<br>крытом доступе!                     |
| Основной поиск Поиск по пристатейной библ                               | иографии Расширенный поиск               | + Больше                       |                                                  |                                                    |
| Repin O. A.<br>+ Доба                                                   | Авто                                     | ор 🔹 Пон                       | Щелк<br>получ<br>по ул<br>по ул                  | сните здесь для<br>чения советов<br>учшению<br>са. |
| ПЕРИОД                                                                  |                                          |                                |                                                  |                                                    |
| <ul> <li>Все годы</li> <li>С 1025</li> </ul>                            |                                          |                                |                                                  |                                                    |
| <ul> <li>С 19/5</li> <li>Т по 2018</li> <li>ДРУГИЕ ПАРАМЕТРЫ</li> </ul> |                                          |                                |                                                  |                                                    |
| e o e                                                                   |                                          |                                |                                                  | RU 🔺 📮 🌓 14:47                                     |

Рис.4. Поиск публикаций **Repina O. A.** 

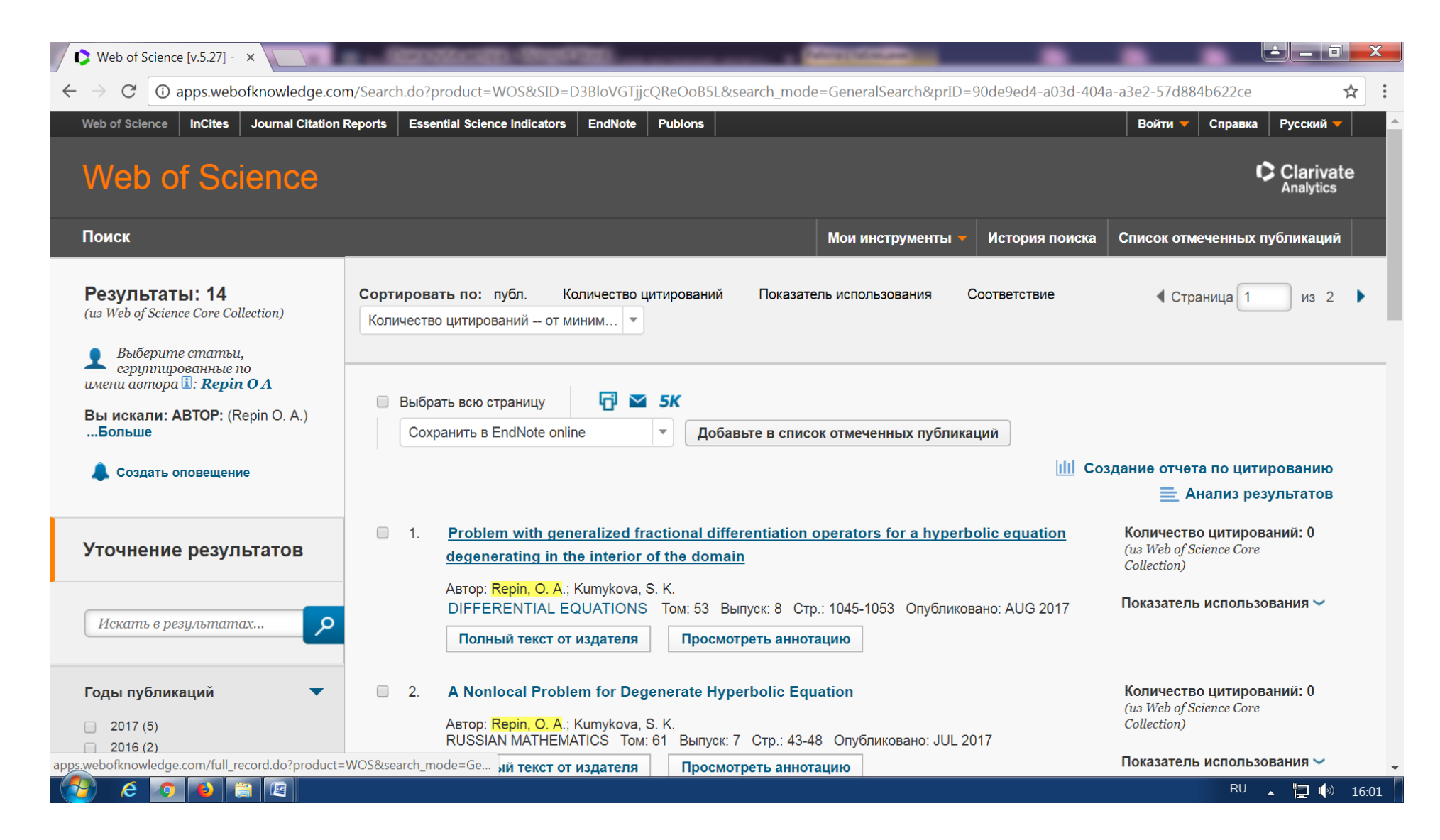

Рис. 5. Результат поиска. Публикации Repina О. А. - 14 публикаций.

| Veb of Science [v.5.27] - X                                                                              | preside ingritis instance                                  | real Rest Products and Products                    |                                          |
|----------------------------------------------------------------------------------------------------|------------------------------------------------------------|----------------------------------------------------|------------------------------------------|
| $\leftarrow$ $\rightarrow$ <b>C</b> $\textcircled{0}$ apps.webofknowledge.com/Citatio                    | nReport.do?product=WOS&search_mode=Citati                  | ionReport&SID=D3BloVGTjjcQReOoB5L&page=18          | &cr_pqid=2&viewType=summary&colNam 🛠 🔋 🗄 |
| Поиск Возврат к результатам пои                                                                          | ска                                                        | Мои инструменты 🔻 История                          | поиска Список отмеченных публикаций      |
| Отчет по цитированию 14 резулы                                                                           | гаты из Web of Science Core Colle                          | ction между 1975 ти 2018 т В                       | ыполнить                                 |
| Вы искали: <b>АВТОР:</b> (Repin O. A.) <b>Больше</b>                                                     |                                                            |                                                    |                                          |
| Данный отчет отражает цитирования источников, про<br>непроиндексированных в Web of Science Core Collecti | индексированных в Web of Science Core Collection. В<br>on. | ыполните поиск по пристатейной библиографии, чтобы | включить цитирования документов,         |
|                                                                                                    |                                                            |                                                    | Экспорт данных: Сохранить в текст 💌      |
| Всего публикаций 🖍                                                                                       | h-index 3                                                  | Суммарное количество<br>цитирований 3<br>13        | Цитирующие статьи 0<br>10                |
| 1998 2017                                                                                                | Среднее число цитирований<br>документа<br>0,93             | без самоцитирования 0<br>5                         | без самоцитирования 0<br>5               |
| Количество цитирований по годам                                                                          |                                                            |                                                    |                                          |
|                                                                                                    |                                                            |                                                    | RU , 17.00                               |

Рис.6. Индекс Хирша и показатели цитируемости Repina O. А.

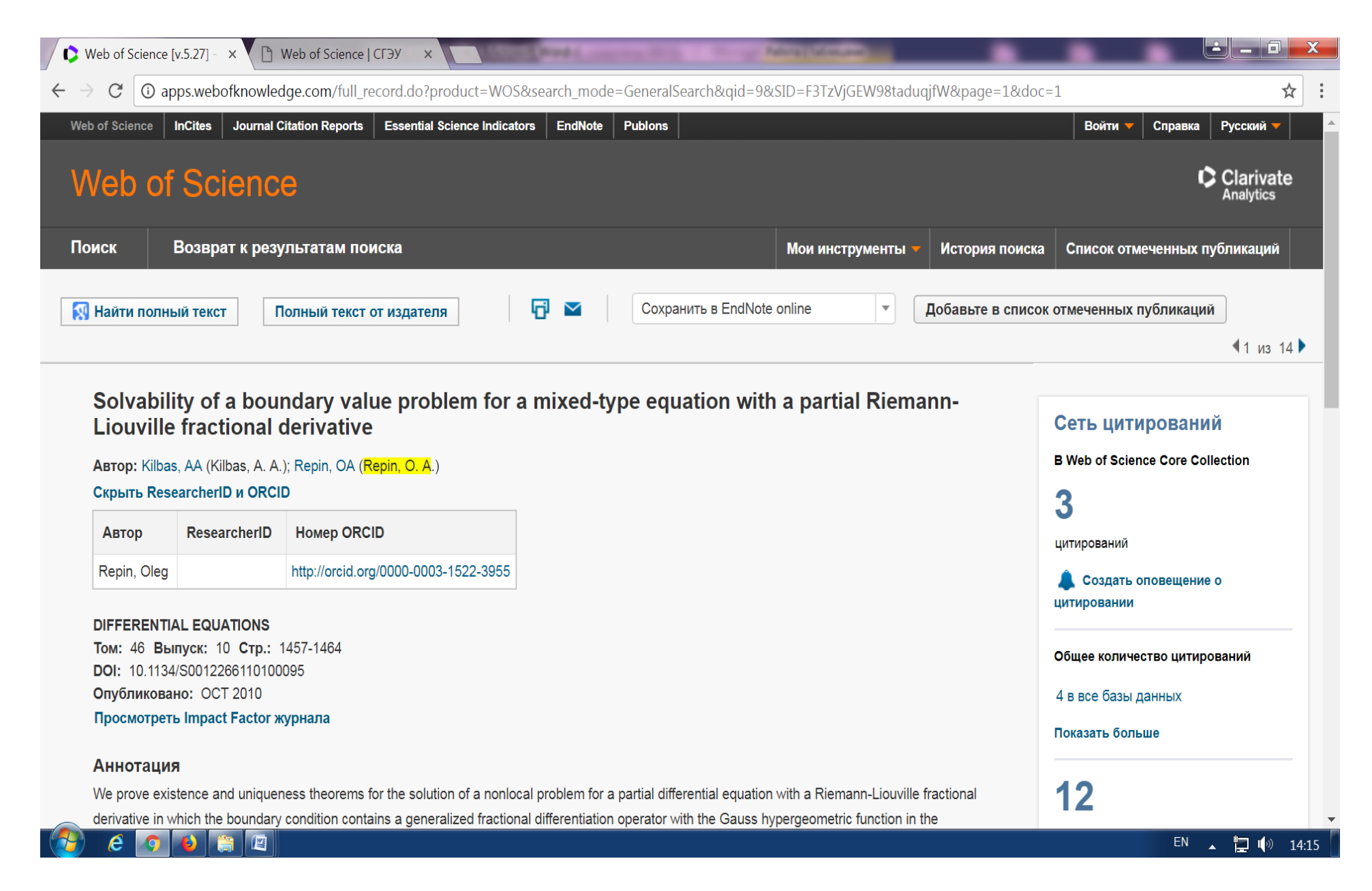

Рис.7. Информация об авторе на странице публикации